## 大阪教育大学Moodle 2025における Mediasiteコンテンツへのアクセス

# ~MyMediasiteとの連携~

大阪教育大学 みらいICT先導センター 2025/04/14 作成(Moodle4.5対応版)

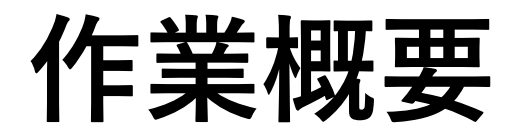

- My Mediasiteにアクセスするための専用コース訪問 #別途アクセスのための共有キーが必要(教職員限定公開)
- 2. My Mediasiteへのアクセス
- 3. 動画ファイルのアップロード
- 4. MyMediasiteに登録した動画コンテンツ設置
- 5. 設置した動画ファイルの閲覧確認

## 1. My Mediasiteにアクセスするためのコースを訪れる

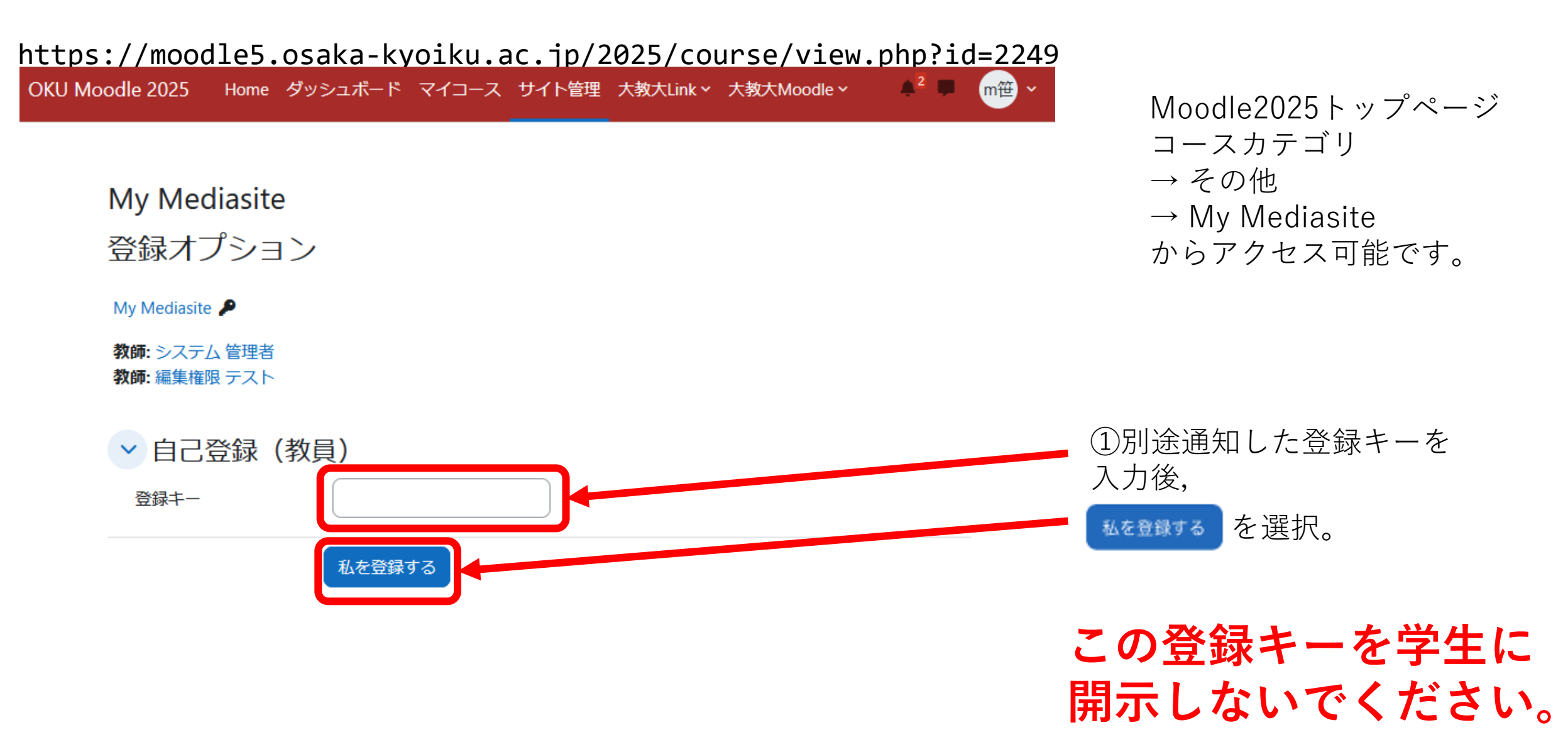

## 2. My Mediasite へのアクセス

| OKU Moodle 2025 Home ダッ:                         | シュボード マイコース サイト管理 大教大Link v 大教大Moodle v 🔶 📮                                                                                                    | ユ管 ~   編集モード ●                |                                                                                                    |                |
|--------------------------------------------------|----------------------------------------------------------------------------------------------------|-------------------------------|----------------------------------------------------------------------------------------------------|----------------|
| × コースインデックスを閉じる ::                               | My Mediasite                                                                                                    | •                             | 正しくアう<br>ご自身の                                                                                                    | クセ<br>My       |
| 「My Mediasiteのページへ」を…                            | コース 設定 参加者 評定 レポート さらに >                                                                                                    |                               |                                                                                                    | 2              |
| 【利用者マニュアル】 MyMedia                               |                                                                                                    |                               | ★ホーム  まモデレーション  ま                                                                                                    |                |
| My Mediasiteのページへ                                | → 一般                                                                                                    | すべてを折りたたむ                     | 尾O 尾崎 拓郎 ozaki                                                                                                    | 自分             |
|                                                  | 「My Mediasiteのページへ」を選択後,「My Mediasite」のページに移動します。<br>アップロードした動画から,「プレゼンテーションを共有」を選択して,「埋め込み」タン<br>「LMSのためのLTI埋め込みリンク」に記載されたURL (https://med-sv.cc.osaka-kyoiku.ac.jp<br>Home/Launch?mediasitela=******)を取得してください。<br>そのURLを,ご自身の授業コースの「外部ツール」の設定欄で利用します。 | プから、画面下方の<br>o/Mediasite/Lti/ | <ul> <li>◆ 自分のプレゼンテーション</li> <li>● () Myドラフト</li> <li>◆ チャネルを参照</li> <li>◆ 共有フォルダーを参照</li> <li>◆ お気に入り チャネル</li> <li>お気に入り チャネル</li> <li>お気に入り き選択するにはチャネルを参照します。</li> <li>◆ お気に入り キスコメルダー</li> </ul> | < ~<br>©0 1    |
| ①専用コースに<br>「 <b>My Mediasit</b><br>My Mediasiteに | ある,<br>e <b>のページへ</b> 」から<br>ニアクセスします。                                                                                                    |                               | ②動画を<br>画面右上の<br>を選択し                                                                                                    | 追加<br>の「<br>ます |

#### 正しくアクセスできると, ご自身のMy Mediasiteにたどり着きます。

 プレゼンテーションを追加 のプレゼンテーション クイズ 並べ替え -ジ1 🛟 🔪 最新 べてのソース ÷ どれでも ÷ 【資料01-02】ICT活用の理論と方法\_オン デマンド授業動画 ④ 2023年4月18日午前1時 プレゼンテーション 所有者: 尾崎 拓郎 ozaki 8 8 ④ 47m 20230417\_ICT基 TASA説明会 ② 2023年4月17日午後1時 54分 プレゼンテーション 所有者: 尾崎 拓郎 8 8 コする場合は, My Mediasite -プレゼンテーションを追加」 0

## 3. 動画ファイルのアップロード

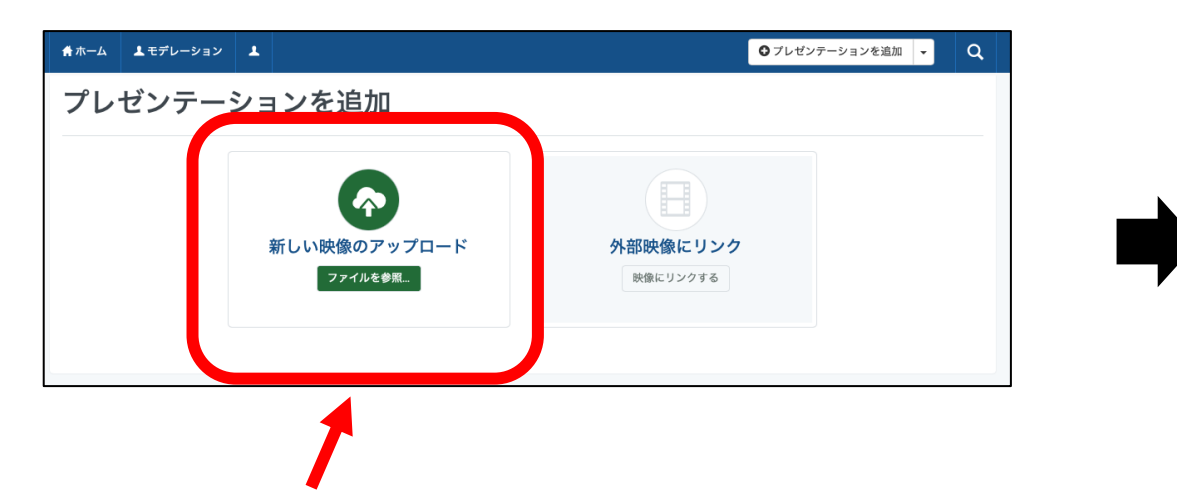

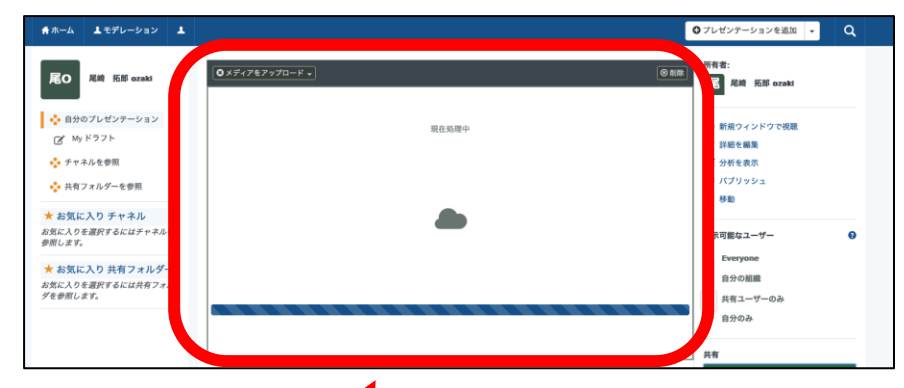

 「新しい映像のアップロード」にある
 「ファイルを参照」を選択し、
 PC内にある、アップロードする動画ファイルを 選択します。

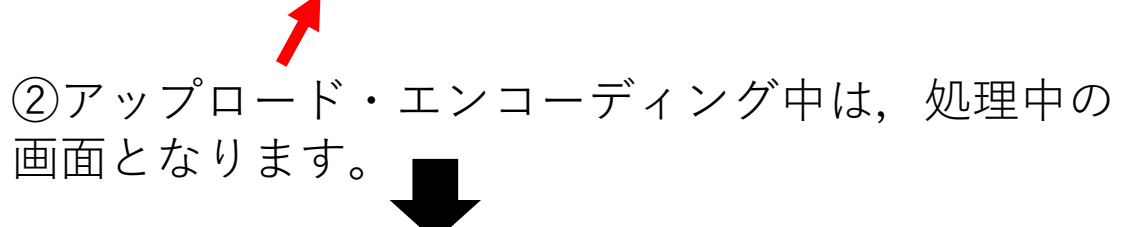

![](_page_4_Picture_5.jpeg)

### 4. MyMediasiteに登録した動画コンテンツ設置①

![](_page_5_Figure_1.jpeg)

### 4. MyMediasiteに登録した動画コンテンツ設置②

test\_msasaki

コース 設定 参加者 評定 レポート さらに~ 新しい Mediasite コンテンツ すべてを展開する ∼ 一般 mediasite Infomatison: Moodleの、自分の作業中のコースに移動してください。 既存のメディアを追加 ③Moodleのページ中に、Mymediasiteのページが開き、先程 プレゼンテーション Mymediasitede登録した動画を選択する画面が表示されます。 •画面上の「**プレゼンテーション**」をクリックします。 test\_msasaki コース 設定 参加者 評定 レポート さらに~ ④ Add to コース名 をクリックします。 新しい Mediasite コンテンツ ドロップダウンメニューは「プレゼンテーションリンク| すべてを展開する をクリックします。 ∨ 一般 mediasite Showing your most recent presentations. ■スト動画 Add to test\_msasaki 🗸 29-プレゼンテーション リンク 収録日:20 テスト動 要約のみ Player のみ 要約 + Plaver

#### 4. MyMediasiteに登録した動画コンテンツ設置③

test\_msasaki

| コース 設定 参加者 評定 レポート さらに ×                  |                                 |
|-------------------------------------------|---------------------------------|
| 新しい Mediasite コンテンツ                       |                                 |
| すべてを展開する                                  |                                 |
| ✓ 一が5<br>タイトル<br>ラスト動画 ✓ コンテンツを新したくンドウで開く |                                 |
| ▶ モジュール共通設定                               |                                 |
| > 利用制限                                    | 正しく登録されると、MvMediasiteのページが閉じられ。 |
| > 完了コンディション                               | タイトルのみが表示されます。タイトルが受講生に公開       |
| > タグ                                      | するタイトルになっていることを確認して、「保存して       |
| > コンピテンシ                                  | $$ $$ $$ $$ $$ $$ $$            |
| □ コンテンツ変更通知を送信する 👔                        |                                 |
| 保存してコースに戻る。こので表示するキャンセル                   |                                 |

⑧ 必須入力

## 5. 設置したコンテンツの閲覧確認

#### OKU Moodle 2025 Home ダッシュボード マイコース サイト管理 大教大Link × 大教大Moodle ×

![](_page_8_Figure_2.jpeg)

![](_page_8_Picture_3.jpeg)

②Mediasiteサーバ (med-sv.cc. … のサーバ) に遷移し、動画が閲覧できるようになります。

設置作業・閲覧確認の説明は以上です。